# MANUAL DE UTILIZARE CAMERĂ AUTO DVR H610

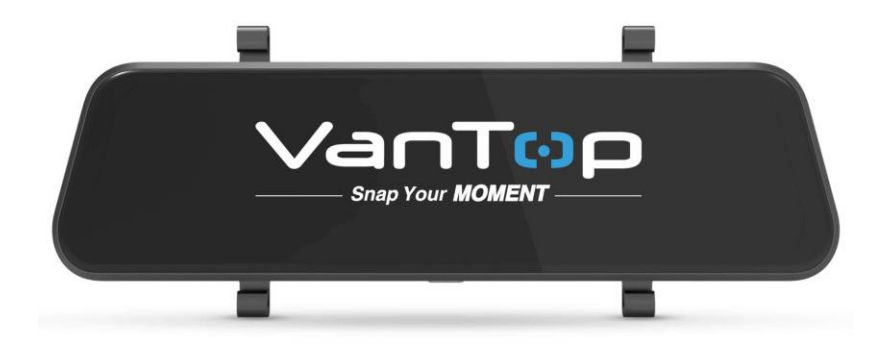

Vă rugăm să citiți cu atenție acest manual înainte de utilizare și păstrați-l pentru referințe viitoare

# ÎNȘTIINȚARE

1. Acest aparat trebuie conectat la încărcătorul auto, astfel încât să fie alimentat constant. Dacă alimentarea este întreruptă acesta se va opri.

2. Vă rugăm să utilizați încărcătorul auto original furnizat.

3. Această unitate este destinată să fie montată pe o oglindă retrovizoare existentă, nu trebuie amplasată într-un loc în care acesta ar putea afecta declanșarea airbag-urilor, să nu împiedice vederea șoferului.

4. Asigurați-vă că lentilele camerelor sunt curate și nu sunt blocate.

5. Vă recomandăm să efectuați un test de pre-instalare pentru a vă asigura că acest produs este în condiții bune.

6. Acest produs trebuie montat în siguranță înainte de a conduce vehiculul.

7. NU lăsați produsul acolo unde temperatura poate depăși 70 ° C (160 ° F) pentru o perioadă lungă de timp.

# **CONȚINUT PACHET:**

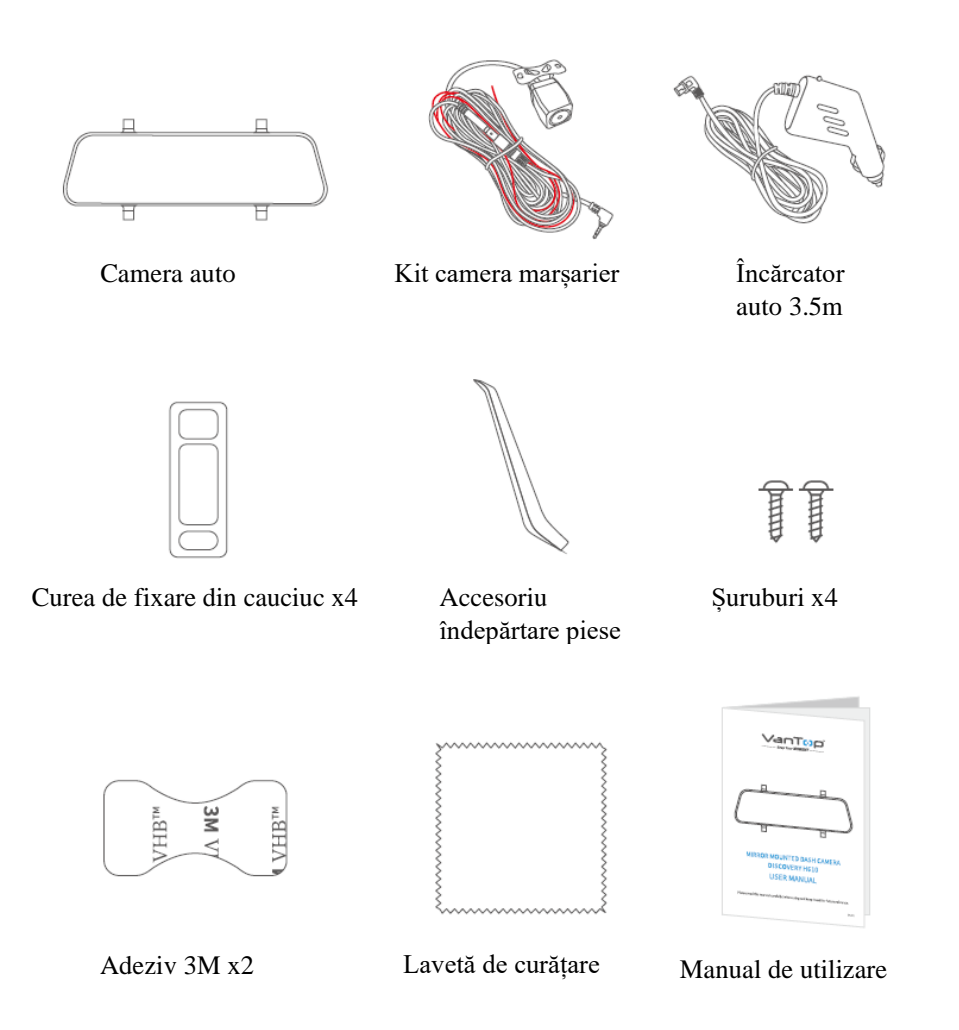

### PREZENTAREA PRODUSULUI

Cameră auto DVR cu montare pe oglindă

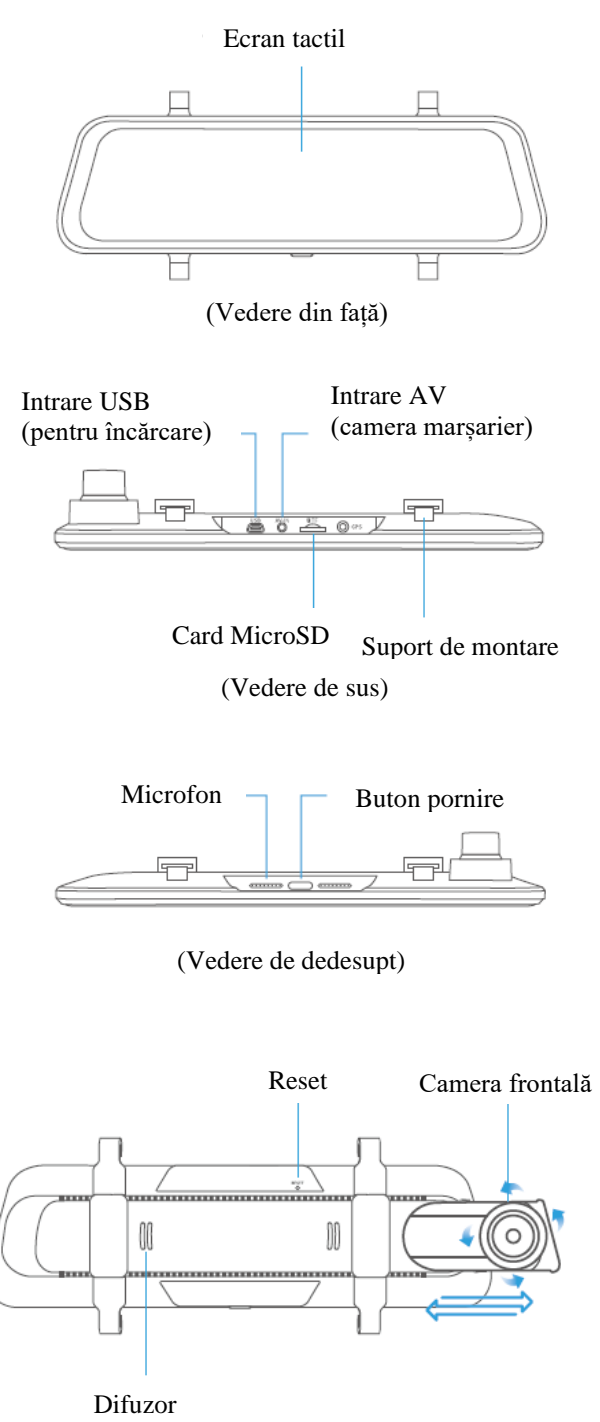

(Vedere din spate)

\* Folosiți placa expandabilă care se atașează de camera frontală și mecanismul de extensie pentru a obține cea mai bună imagine de la camera frontală.

# Kit cameră marșarier

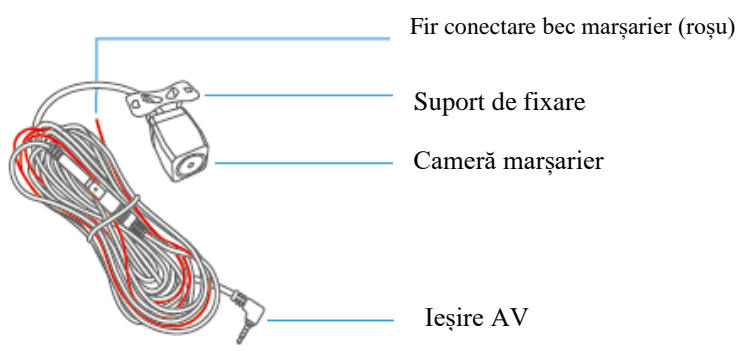

# INSTRUCȚIUNI DE INSTALARE

# **IMPORTANT:**

- 1. Testul de preinstalare este obligatoriu înainte de instalarea finală.
- 2. Vă rugăm să introduceți un card microSD în aparat înainte de utilizare, cardul trebuie formatat mai întâi prin apăsarea pictogramei 🔅 pe ecranul tactil. Pentru a înregistra videoclipurile acesta necesită un card microSD cu clasa 10 de mare viteză.
- 3. Instalarea profesională a acestui produs este, în general, recomandată.

Pasul 1:

Montați suportul de fixare deasupra oglindei retrovizoare originală, apoi reglați unghiul acesteia.

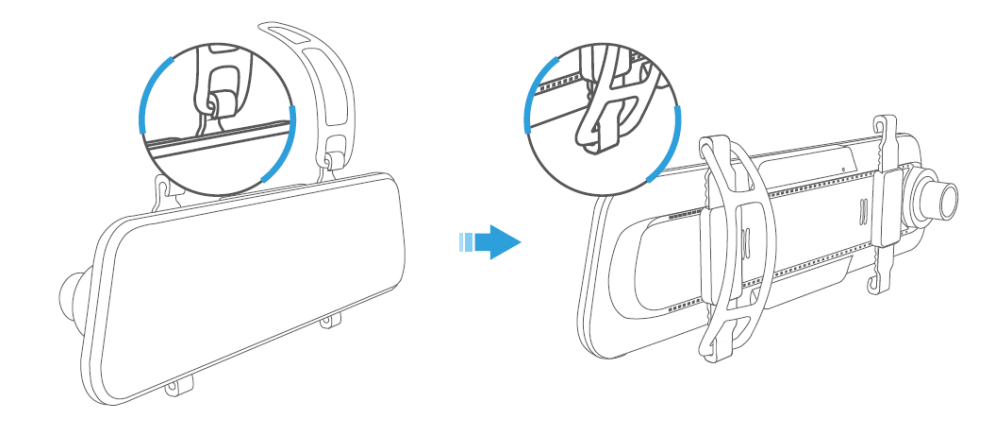

Pasul 2:

Conectați un capăt al cablului încărcătorului auto la portul de intrare USB pe partea de sus a camerei DVR. Conectați celălalt capăt al încărcătorului auto la bricheta din vehicul.

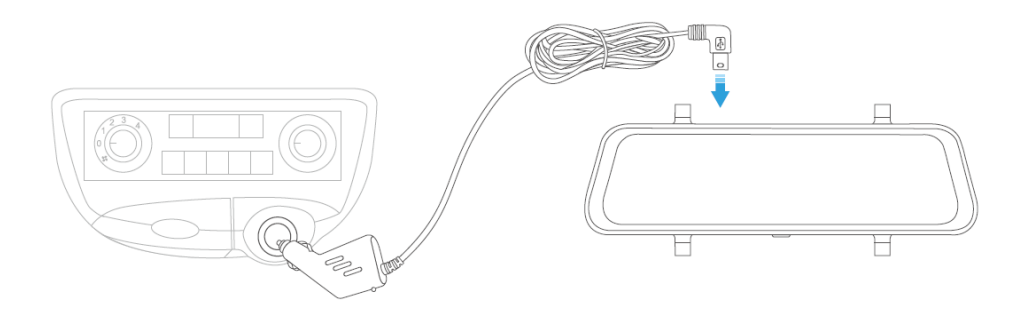

Pasul 3:

Atașați conectorul AV de ieșire al camerei de marșarier cu portul AV de intrare la camera DVR, apoi trageți cablul negru al camerei de marșarier prin vehiculul dvs. până în spatele acestuia.

Pasul 4:

Setați vehiculul în marșarier, apoi identificați firul care alimentează becul pentru marșarier. Legați firul de declanșare roșu cu borna pozitivă.

Pasul 5:

Montați camera de marșarier în partea din spate a vehiculului.

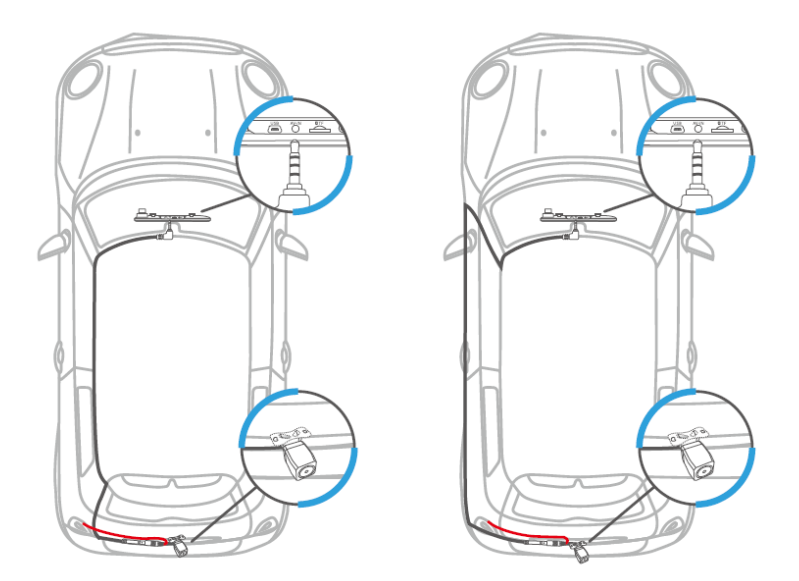

Observație:

 NU conectați firul de declanșare roșu cu becul de la frână sau cu becul de la semnalizare.
 După instalare, camera DVR va porni camera de marșarier în mod implicit la pornirea motorului. 3. Camera de marșarier va fi declanșată la punerea schimbătorului în marșarier.

4. Pentru o vizualizare mai bună, curățați lentilele ambelor camere după instalare.

# SĂ ÎNCEPEM

# **Pornire / Oprire**

Opțiunea 1: Porniți motorul pentru a porni automat camera DVR. Opțiunea 2: Apăsați butonul de pornire aproximativ 3 secunde pentru a porni / opri camera. După pornire, atingeți pictograma 🔅 și 🗈 pentru a selecta limba dvs.

# Ecran Pornit / Oprit

Pur și simplu apăsați butonul de pornire o dată pentru a opri camera DVR atunci când este pornită.

Apăsați din nou butonul sau atigenți ecranul pentru a porni camera. Sfat:

Camera poate fi folosită ca oglindă retrovizoare standard după ce ați oprit ecranul.

# PREZENTARE FUNCȚII

# Mod video

După pornire, camera va intra în modul video și va înregistra videoclipuri.

\* O lumină roșie intermitentă în colțul din stânga sus al afișajului indică faptul că cameră înregistrează pe cardul microSD.

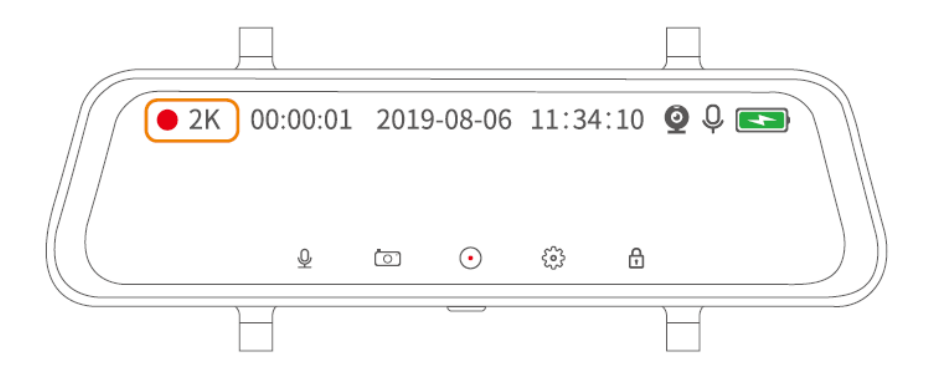

- 1) Atingeți 💿 pentru a încheia și salva înregistrarea, apoi intrați în modul live.
- 2) Atingeți  $\bigcirc$  pentru a dezactiva și a activa microfonul.
- 3) Atingeți f pentru a începe înregistrarea manuală a unui videoclip blocat care durează în jur de 20s. O lumină galbenă intermitentă în colțul din stânga sus și un progres galben pe bara din partea de jos va fi afișat la înregistrarea unui videoclip blocat.
- 4) Atingeți 🖸 pentru a face o fotografie când înregistrați un video.

## **Mod Foto**

Atingeți 💿 în modul live pentru a intra în modul foto.

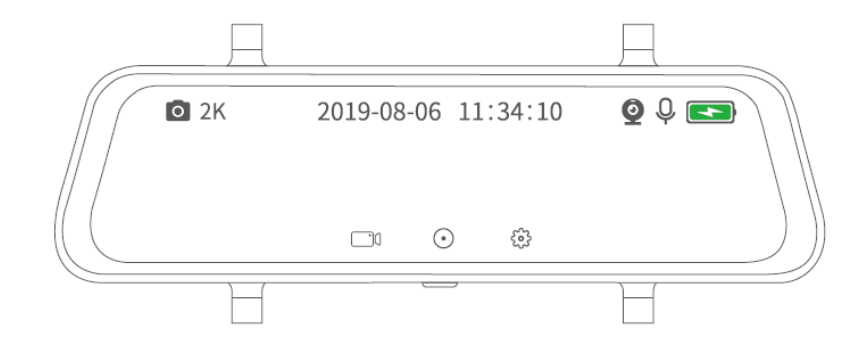

\*Atingeți ⊙ pentru a face o fotografie și a o salva pe cardul microSD.
\*Atingeți □ din nou pentru a reveni la modul video.

## Verificați și ștergeți fișierele salvate

Glisați spre dreapta pe o secțiune goală a ecranului tactil pentru a verifica fotografiile / videoclipurile salvate.

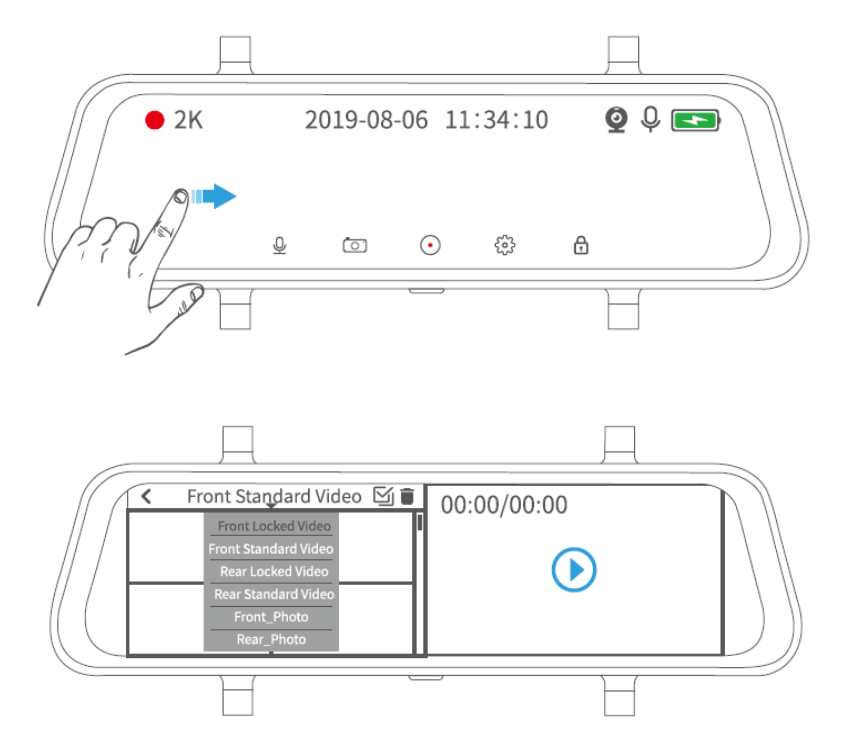

- \* Atingeți săgeata din stânga pentru a reda videoclipul / fotografia în dreapta.
- \* Atingeți 🗢 pentru a filtra videoclipurile / fotografiile.

**Camera frontală cu videoclipuri blocate** conțin videoclipurile blocate înregistrate atunci când există o coliziune în timpul conducerii sau în parcare, puteti accesa manual videoclipurile înregistrate prin atingerea

Camera video frontală conține videoclipurile înregistrate de camera frontală.

**Camera de marșarier** conține videoclipurile blocate înregistrate de camera de marșarier atunci când există o coliziune în timpul conducerii sau în parcare, puteti accesa manual videoclipurile înregistrate prin atingerea

**Camera video standard din spate** conține videoclipurile înregistrate de camera de marșarier. **Camera frontală** conține fotografiile făcute de camera frontală.

Camera de marşarier conține fotografiile făcută de camera de marşarier.

\* Atingeți 🔳, selectați videoul / fotografia, apoi atingeți 🔳 din nou pentru a șterge.

\*Atingeți 🔄 pentru a selecta toate fișierele, apoi atingeți 🔳 pentru a șterge toate sub această categorie.

# Transfer de fișiere

Opțiunea 1:

Scoateți cardul microSD din camera de bord, apoi conectați-l la un computer printr-un cititor de carduri (nu este furnizat) pentru a face transferul de fișiere.

Opțiunea 2:

Conectați direct camera la computer prin intermediul unui cablu USB, apoi accesați Setări> Mod USB pentru a-l seta ca și stocare.

# Mai multe funcții

Glisați spre stânga pe o secțiune goală a ecranului tactil pentru a comuta între camera de marșarier, camera frontală și ambele camere.

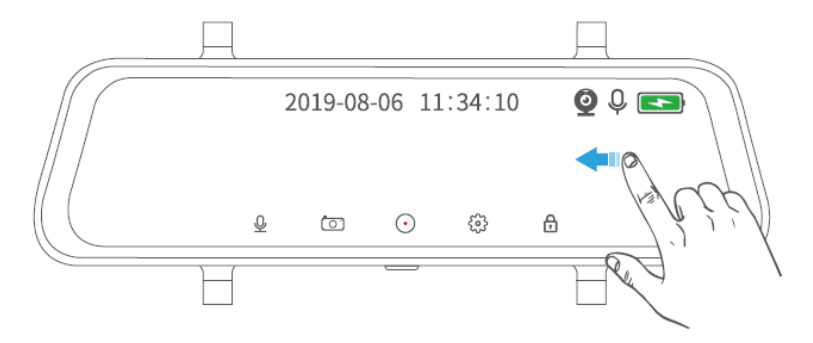

Glisați în sus / în jos pe partea stângă a ecranului tactil pentru a vedea imaginea pe tot ecranul.

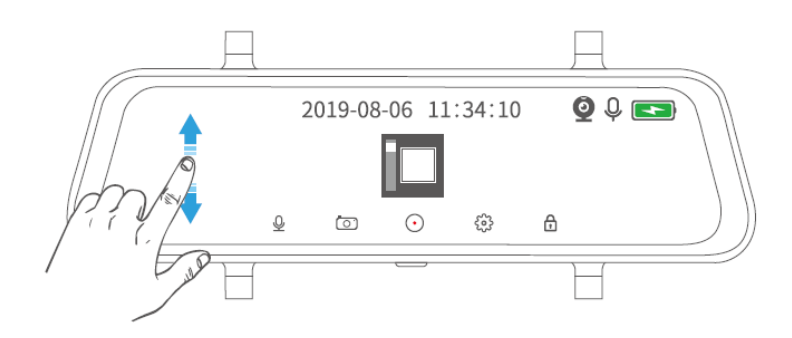

Glisați în sus / în jos pe partea dreaptă a ecranului tactil pentru a regla luminozitatea ecranului.

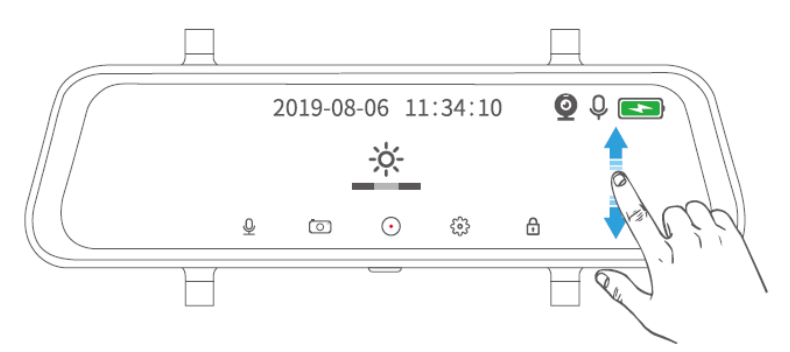

# SETĂRI

Atingeți 🚱 sau glisați în jos în partea de mijloc a ecranului tactil pentru a începe configurarea camerei.

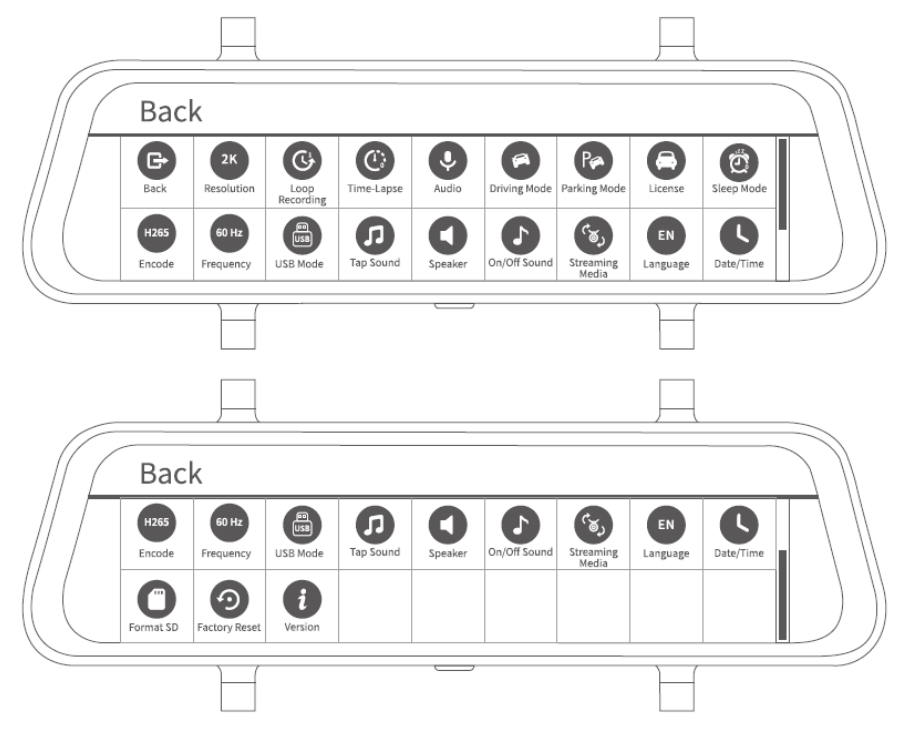

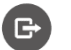

# Înapoi

Atingeți pentru a reveni la interfața anterioară

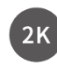

# Rezoluție

Rezoluția camerei frontale este setată la 2560 \* 1440P în timp ce rezoluția camerei de marșarier este setată la 1080P în mod implicit. Atingeți pentru a schimba rezoluția.

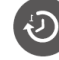

# Înregistrare în buclă

Modificarea timpului de înregistrare pentru fiecare videoclip. Timpul înregistrării este setat la 1 minut implicit. Puteți alege dintre 1 MIN, 3 MIN și 5 MIN.

#### (C) Interval de timp

Setați frecvența cadrelor pentru înregistrarea videoclipurilor. Camera captează 30 de cadre pe secundă pentru a le îmbina într-un videoclip în mod implicit (Oprit). Dacă setați intervalul de timp la 1s, camera va captura 1 cadru pe secundă și le va îmbina într-un videoclip. Selectând 2 secunde indică faptul că camera va captura 1 cadru la 2 secunde si selectând 3 secunde camera va captura 1 cadru la 3 secunde.

# Observatie:

Pentru utilizarea acestei functii este necesar un kit suplimentar de conectare permanentă (nu este inclus).

Vă rugăm să contactati echipa de asistentă VanTop pentru mai multe informatii.

#### Ų) Audio

Porniți / Opriți microfonul atunci când înregistrați.

#### Mod de conducere 1

Setați sensibilitatea diferită a senzorului G de detectare a coliziunii atunci când conduceți. Puteți selecta dintre sensibilitate scăzută, medie, înaltă și OPRIT, după cum este necesar. Dacă selectati înaltă, camera va începe automat să înregistreze un videoclip pentru aproximativ 20 de secunde când mașina se confruntă cu o coliziune minoră, dacă selectați scăzută, camera va începe înregistrarea când masina se va confrunta cu o coliziune severă. Un punct galben va clipi în colțul din stânga sus și o bară de progres galbenă pe partea din stângă jos va fi afișată la înregistrarea unui videoclip blocat. Videoclipul este blocat si nu va fi suprascris.

# Mod parcare

Setați sensibilitatea diferită a senzorului G de detectare a coliziunii atunci când parcați. Puteți selecta dintre sensibilitate scăzută, medie, înaltă și OPRIT, după cum este necesar. Dacă selectați înaltă, camera va începe automat să înregistreze un videoclip pentru aproximativ 20 de secunde când mașina se confruntă cu o coliziune minoră, dacă selectați scăzută, camera va începe înregistrarea când mașina se va confrunta cu o coliziune severă. Un punct galben va clipi în colțul din stânga sus și o bară de progres galbenă pe partea din stângă de jos va fi afișată la înregistrarea unui videoclip blocat. Videoclipul este blocat si nu va fi suprascris.

# Observatie:

Pentru utilizarea acestei funcții este recomandat un kit suplimentar de conectare permanentă (nu este inclus).

Vă rugăm să contactați echipa de asistență VanTop pentru mai multe informații.

# 🛋 Licență

Introduceți licența mașinii pentru a fi afișată în colțul din stânga jos al ecranului tactil.

# Modul de repaus

Setați ora pentru a intra în modul de repaus după o anumită perioadă de inactivitate. Puteți alege între 1 MIN, 3 MIN și Oprit.

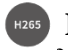

# H265 Decodare

Setati formatul de compresie video pentru fisierele de înregistrare. Puteti alege între H265 si H264. H265 este mai rapid și mai eficient decât H264.

# <sup>60 Hz</sup> Frecvență

Atingeți pentru a comuta frecvența între 60 Hz și 50 Hz.

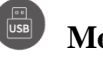

# Mod USB

Setați modul USB când vă conectați la computer. Selectați stocare pentru a transfera fotografiile / videoclipurile dintre cameră și computer, altfel selectați încărcare pentru a încărca doar produsul.

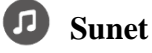

Activați / dezactivați sunetul când atingeți afisajul tactil.

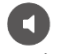

# **D**ifuzor

Setați volumul difuzorului din camera. Puteți alege între scăzut, mediu, înalt și mut.

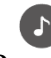

# Sunet Pornit / Oprit

Porniți / Opriți sunetul când porniți / opriți camera.

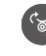

# Transmisie media

Setați prima vizualizare a ecranului. Dacă transmisia media este activată, afișajul va arăta în mod implicit camera de marsarier când porniți motorul. Daca este oprit, afisajul va afisa imaginile atât de la camera frontală cât si camera de marsarier.

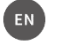

# Limba

Schimbă-ți limba.

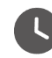

# **Data / Ora**

Atingeți pentru a începe să setați data și ora. Glisați în sus / în jos pentru a selecta anul, luna, data, ora și minutul, apoi atingeți Confirmare pentru a seta ora.

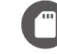

# **G** Formatarea cardului

Atingeți pentru a afișa opțiunea de formatare a cardului microSD.

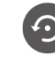

# Resetare din fabrică

Atingeți pentru a afișa opțiunea de resetare a camerei la setările implicite din fabrică.

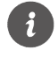

# Versiune

Verificati versiunea camerei. Informatiile sunt necesare când aveti nevoie de suport tehnic.

## **SPECIFICAȚII**

| CHIPSET                     | H8556                                 |
|-----------------------------|---------------------------------------|
| CPU                         | ARM Cortex A7                         |
| Dimensiuni ecran            | IPS 9.66 inch                         |
| Rezoluție ecran             | 320 x 1280                            |
| Putere difuzor              | 1W                                    |
| Card microSD                | Suportă pâna la 128GB(nu este inclus) |
| Baterie                     | 400mAh / 3.7V                         |
| Tactil                      | 1 singur punct                        |
| Conexiuni                   | Mini USB, Intrare AV, Slot MicroSD    |
| Senzor(cameră frontală)     | IMX335 Starvis                        |
| Senzor(cameră marșarier)    | FH-2308Y                              |
| Rezoluție(cameră frontală)  | 2560*1440P(implicit)                  |
| Rezoluție(cameră marșarier) | 1920*1080P(implicit)                  |
| Format Video                | MP4                                   |
| Format foto                 | JPG                                   |

# GHID DE REZOLVARE A PROBLEMELOR

Q1. Cardul microSD nu poate fi citit, apare o eroare după instalare.

\* Asigurați-vă că instalați cardul microSD corect.

\* Accesați Setări> Format SD pentru a formata cardul microSD

\* Încercați un alt card microSD de clasa 10 cu un brand necunoscut, cum ar fi SanDisk, Kingston, etc ...

Q2. Dacă există o eroare cu încărcarea. O pictogramă indică starea de încărcare a camerei, Dacă pictograma nu este afișată:

\* Vă rugăm să verificați dacă încărcătorul auto este conectat corect la brichetă.

\* Vă rugăm să înlocuiți încărcătorul auto.

Q3. Ecranul tactil se blochează.

\* Vă rugăm să scoateți cardul microSD pentru a verifica dacă acesta este cauzat de card.

\* Reporniți afișajul ecranului tactil apăsând butonul de pornire.

\* Utilizați un ac pentru a face o resetare din fabrică.

Q4. Ecranul nu poate afișa imaginea camerei de marșarier când este pusă în marșarier.

Vă rugăm să glisați la stânga pe ecranul tactil pentru a verifica dacă există imagine de la camera de marșarier. Daca da:

\* Verificați cablul roșu de declanșare al camerei de marșarier care este legat electric la cablul care alimentează becul de mers cu spatele al vehicului.

Q5. Ecranul este negru la trecerea în marșarier.

\* Vă rugăm să verificați dacă afișajul poate afișa vizualizarea imaginii atunci când nu dați cu spatele. Dacă da, vă rugăm să reconectați cablul camerei de marșarier.

\* Vă rugăm să verificați dacă obiectivul camerei este blocat.

Q6. Camera nu poate înregistra videoclipuri sau cel mai recent videoclip este suprascris. "Vă rugăm să verificați dacă cardul microSD este plin cu videoclipuri blocate. Dacă da, vă rugăm să ștergeți videoclipurile inutile sau să formatați cardul microSD.

\* Accesați Setări> Mod de conducere / Mod de parcare pentru a-l seta pe scăzut sau mediu.

\* Înlocuiți cu un alt card microSD.

Q7. Camera se repornește automat.

\* Vă rugăm să verificați dacă cablul USB este conectat corect.

\* Scoateți cardul microSD pentru a vedea dacă este cauzată de cardul microSD.

"Introduceți un ac în gaura Reset pentru a face o resetare din fabrică.

Q8. O pauză sau un salt de cadru apare la redarea videoclipurilor sau a fotografiilor. "Încercați un alt card microSD din clasa 10 cu un brand binecunoscut și formatați-l. \* Încercați să utilizați player-ul media care poate decoda H264 și H265 comprimat.

Q9. Videoclipul înregistrat pe cardul microSD este neclar sau prezintă dungi.

- \* Vă rugăm să verificați dacă lentilele camerelor sunt murdare.
- \* Vă rugăm să scoateți filmul protector al lentilelor.
- \* Vă rugăm să verificați dacă parbrizul vehiculului nu este suficient de curat.
- \* Vă rugăm să vă asigurați că vehiculul este capabil să furnizeze o sursă de alimentare stabilă,

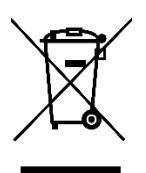

Deșeurile de echipamente electrice și electronice sunt o categorie specială de deșeuri , colectarea , depozitarea , tratarea și reciclarea sunt importante deoarece se pot evita poluări ale mediului cu gaze de efect de seră sau metale grele, și care pot fi dăunătoare sănătății. Depunând la centrele speciale de colectare a DEEE, vă debarasați responsabil de aceste deșeuri, vă asigurați ca acestea ajung să fie reciclate corect și totodată protejați natura. Nu uitați! Fiecare aparat electric ajuns la groapa de gunoi, pe camp sau pe malul apei poluează! Simbolul (pubela tăiată cu un x) reprezintă obiectul unei colectări separate a EEE:

# Œ

### Importator și distribuitor:

SC VITACOM ELECTRONICS SRL CIF: RO 214527, Tel. 0264-438401\*, suport@vitacom.ro, www.vitacom.ro